## Spela in presentation i Samarbeta

## 1. Aktivera redigering O ÷ Andra lektionen ۲ ġ ÷ 📕 Inlämningsuppgift 2 🖉 Redigera 🕶 🚨 + Lägg till en aktivitet eller resurs 2. Klicka på + Lägg till.... Kaltura Video 3. Välj Kaltura Video Resource och Lägg till Presentation 1 Kaltura Video Resource Марр Sida URL 4. Fyll i namn och beskrivning. Lägg till Video 5. Video In order to create a video presentation resource, please Välj Record screen och sedan Add media. convert. The conversion processes may take a few minu both video and document are ready, click 'Preview' in or video. Sync action is also available once the resource is 10 Record screen Media type ③ Upload media or record fr n webcam Add Media Preview Du får en fråga om du vill köra programmet och det vill du ju 😊 <u>i</u>0' Video In order to create a video presentation resource, please upload a video and a document and Det ser ut så här: convert. The conversion processes may take a few minutes depending on the sizes of the uploa both video and document are ready, click 'Preview' in order to sync the document pages with the ti Sync action is also available once the resource is saved Du kan dra för att förstora eller välja Drag and resize frame to surround recording area. Kältura **'**0 Se till att ha din ppt-presentation • Max: 2,0 hours Pause: ALT-P så den fyller ype 🕐 Re Upload media or record from webcam inspelningsfönstret. Add Media Previe Klicka på röda pricken när du är klar att spela in.

Ē.

□¦

642 x 486 🔻

Nedräkning börjar! 0:18 / 2,0 hours Restart Done at Prata till varje bild och mata dem manuellt. Du kan börja om Pausa eller klicka på Done när du är nöjd Detta fönster öppnas. Title: du laddar Min presenttation Här kan du förhandsgranska före upp den Upload <u>Cancel</u> Namnge filmen (igen...) och klicka sedan på Upload.

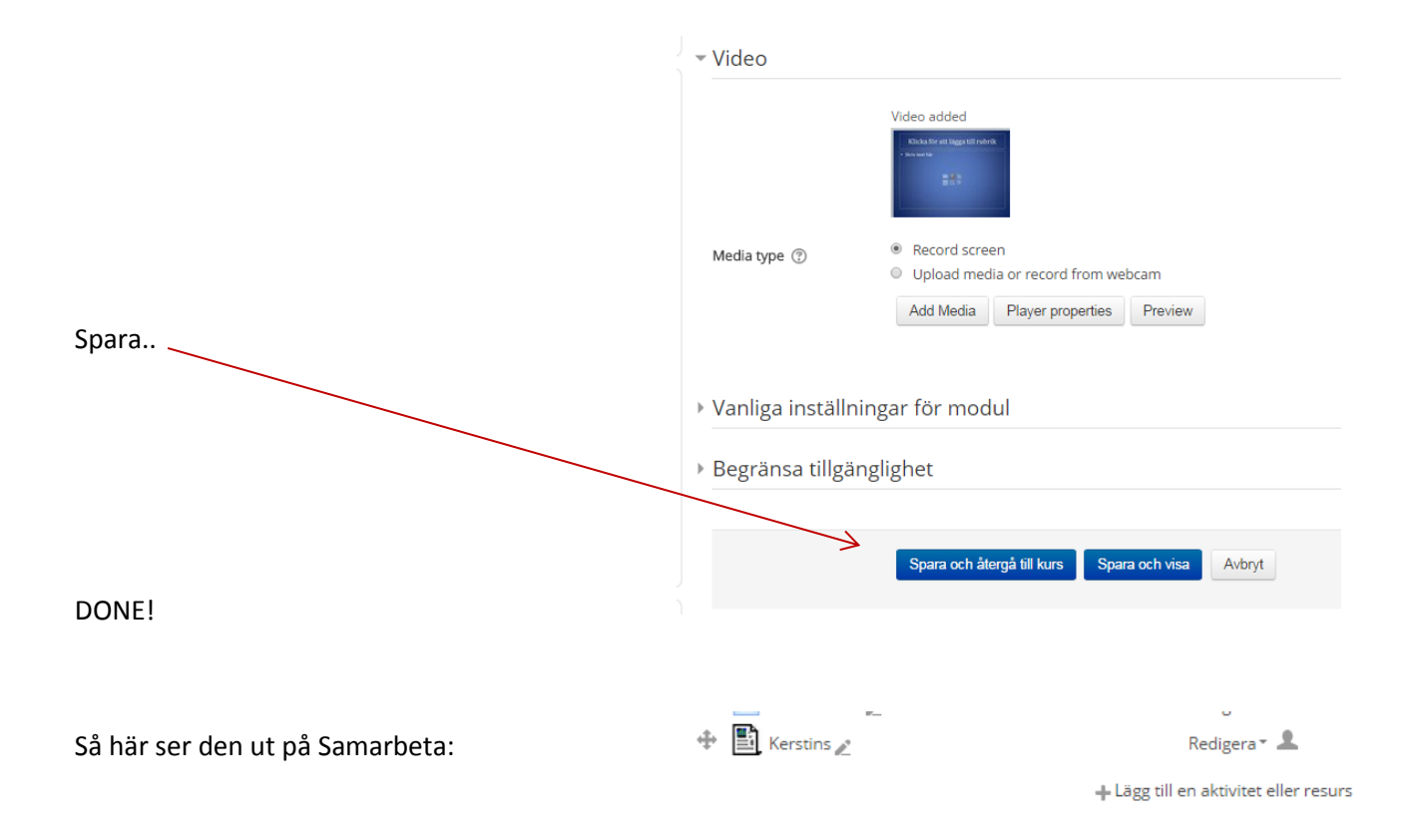